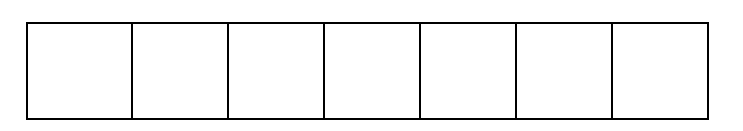

# INFORMATIKA

## EMELT SZINT

Gyakorlati feladatsor (240 perc)

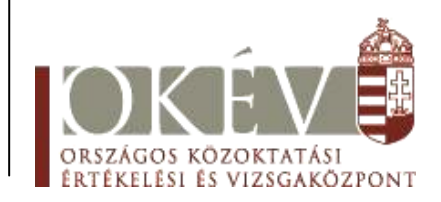

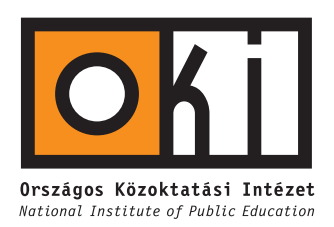

A gyakorlati feladatsor megoldásához 240 perc áll rendelkezésére.

A vizsgán **használható eszközök**: a vizsgázó számára kijelölt számítógép, papír, toll, ceruza, vonalzó, lepecsételt jegyzetlap.

A feladatlap belső oldalain és a jegyzetlapon készíthet **jegyzeteket**, ezeket a vizsga végén be kell adni, de tartalmuk nem kerül értékelésre.

#### A feladatok tetszőleges sorrendben megoldhatók.

Felhívjuk a figyelmet a **gyakori** (10 percenkénti) **mentésre**, és feltétlenül javasoljuk a mentést minden esetben, mielőtt egy másik feladatba kezdene.

Vizsgadolgozatát a feladatlapon található **azonosítóval megegyező** nevű **vizsgakönyvtárba** kell mentenie. Ellenőrizze, hogy a feladatlapon található kóddal megegyező nevű könyvtár elérhető-e, ha nem, még a vizsga elején jelezze a felügyelő tanárnak.

Munkáit a **vizsgakönyvtárába mentse**, és a vizsga végén **ellenőrizze**, hogy minden megoldás a megadott könyvtárban van-e, mert csak ezek értékelésére van lehetőség.

A **forrásfájlokat** a vizsgakönyvtárban találja.

Javasoljuk, hogy a feladatokat először **olvassa végig**, utána egyenként oldja meg az egyes részfeladatokat!

Amennyiben számítógépével **műszaki probléma** van, jelezze a felügyelő tanárnak! A jelzés ténye és a megállapított hiba jegyzőkönyvezésre kerül. A kiesett idővel a vizsga ideje hoszszabb lesz. Amennyiben a hiba mégsem számítógépes eredetű, a javító tanár értékeléskor köteles figyelembe venni a jegyzőkönyv esetleírását. (A rendszergazda nem segítheti a vizsgázót a dolgozat elkészítésében.)

## 1. Muszaka

A ciprusi ételek között sok görög, török és arab eredetű ételt találunk. Egy jellegzetesen ciprusi egytálétel a **muszaka**. Készítsen weblapot ennek bemutatására, a mintának és a leírásnak megfelelően! Az állomány neve *muszaka.html* legyen! Az oldal szövegét a *musaka.txt* állományban találja meg.

A feladat megoldásához rendelkezésre álló állományok:

- musaka.jpg,
- padlizs.jpg,
- krumpli.jpg,
- hus.jpg,
- bal\_nyil.gif.
- a) A három alapanyag fényképét a *padlizs.jpg*, a *krumpli.jpg*, és a *hus.jpg* állományok tárolják. Ezek különböző méretűek, ezért amelyiknek szükséges, készítse el az arányosan kicsinyített másolatát úgy, hogy a kép szélessége 200 pont legyen! A fájlokat mentse *padlizs\_kicsi.jpg*, a *krumpli\_kicsi.jpg*, és a *hus\_kicsi.jpg* néven!
- **b)** Hozzon létre egy *muszaka.html* weblapot! A böngésző keretére kerülő oldalcím "Muszaka" legyen!
- c) Az oldal háttérszíne #FFDEAD kódú, "Navajowhite" legyen! Ahol szükséges, ott alkalmazzon keret nélküli táblázatot, és abban állítsa be az eltérő háttérszínt!
- d) A cím ("Muszaka") 1-es címstílusú, és jobbra igazított. Alatta, hasonló igazítással helyezzen el egy, az ablak szélességének 70%-nak megfelelő hosszúságú, vízszintes vonalat!
- e) A többi alcím 3-as címstílussal jelenjen meg! A szöveg többi része az alapértelmezett betűtípusú és fekete színű.
- **f)** A bevezető szöveg háttere #2E8B57 kódú, "Seagreen" színű, az írás színe fehér. A bal oldalon a *musaka. jpg* kép jelenjen meg úgy, hogy a színes hátterű téglalap széléhez és a jobbról körülfutó szöveghez ne érjen hozzá!
- g) Az alapanyagokat felsorolással adja meg!
- h) Az "Elkészítés" szövegrész háttere #EFEFEF kódú, szürke színű. A bekezdések számozott listát alkotnak.
- i) A padlizsán, a krumpli és a darált hús szavak a felsorolásban linkek legyenek, amelyek az alapanyagok fényképeit bemutató *alapanyag.html* állományra mutatnak!

j) Készítse el az a lapanyag. html állományt az alábbi mintának megfelelően!

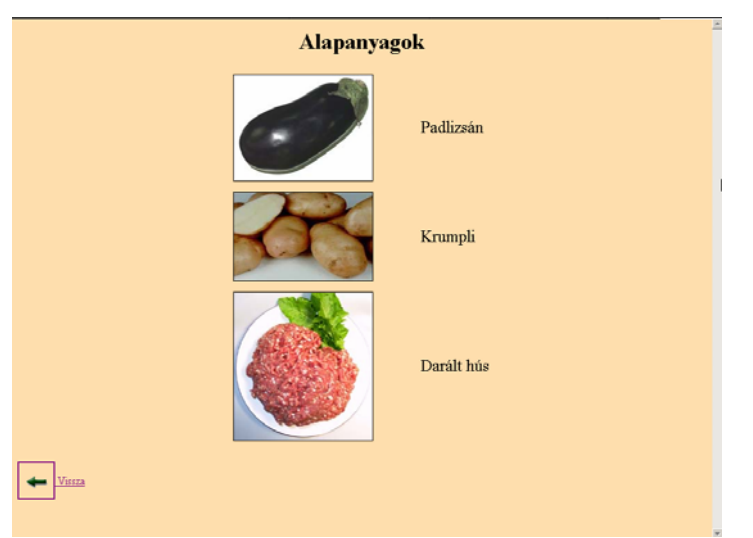

- **k)** Ennek az oldalnak a háttérszíne szintén #FFDEAD kódú, "Navajowhite" legyen! Az "Alapanyagok" cím 1-es címstílusú legyen!
- l) A *padlizs\_kicsi.jpg*, a *krumpli\_kicsi.jpg*, és a *hus\_kicsi.jpg* képek egymás alatt jelenjenek meg a neveikkel együtt középre igazítva.
- **m)** A képek után balra helyezze el a bal\_nyil.gif képet és írja mellé, hogy "Viszsza"! Mind a kettőt alakítsa linkké, mellyel a muszaka.html lapra mehet át.
- n) Mind a két weblap végén, megjegyzés tag-be írja be vizsgakódját!

Minta a muszaka.html laphoz:

| Muszaka                                                                                                    |
|----------------------------------------------------------------------------------------------------|
| A legjellemzőbb eiprusi ételek egyike a muszaka. Készítik patisszonból is, de az igazán finom változat padlizsánra<br>alapul.<br>A muszaka a turisták által jól ismert eledel, az egész világon hódit.                                                                                                    |
|                                                                                                    |
| dlizsán<br>ælt sajt                                                                                                    |
|                                                                                                    |
| edetileg marhahússal készül)<br>paradicsomkonzerv<br>r<br>vors, olaj<br>ilt sajt                                                                                                    |
|                                                                                                    |
| lajba tesszük a darált húst és keverjük, amíg kifehéredik. Beletesszük az apróra vágott hagymát és keverjük, amíg megüvegesedik,<br>na is. Ráöntjük a paradicsomkonzervet, hozzátesszük a babérlevelet, sót, borsot, bort és addig főzzük lassú tűzön, amíg be nem sűrűsödik.<br>zről, és hozzátesszük a tojásokat és a reszelt sajtot.<br>szában ujínyi szeleteket vágiuk, besőzzük és szírőben hagyjuk állni egy órát. Törölgessük szárazra egyenként a szeleteket, és süssük ki<br>megpirult szeleteket tegyük konyhai itatóspapírra. A krumplit vízben főzzük meg és vágjuk kankákra.<br>gezzük a megsőzött krumplit, a padlizsánt, a darált híst. Ez ismételjük, amíg van alapanyag. A teteiére sajtos-teiszínes besamelt önthetünk. |
|                                                                                                    |

#### 30 pont

### 2. Európa számokban

∠ A megoldás során vegye figyelembe a következőket:

- Amennyiben lehetséges, a megoldás során képletet, függvényt használjon.
- A részfeladatok között van olyan, amely egy korábbi kérdés eredményét használja fel. Ha egy részfeladatot nem sikerül megoldani, hagyja meg a félig jó megoldást, vagy számot adó kifejezés helyett írjon be "87"-et, szöveg helyett "nem tudom" szavakat, és azzal dolgozzon tovább, mert ezzel részpontokat kaphat.
- a) A *tkemforr.txt* forrásfájlban Európa országainak néhány adatát megtalálja. Nyissa meg az adatfájlt táblázatkezelőben (tabulátorokkal tagolt szövegfájl), és mentse *eupenz* néven a táblázatkezelő saját formátumában! A munkalapot nevezze át *adatok* névre!
- b) Az adatok alatt, egy sort kihagyva számítsa ki, a korábban (2004 előtt) csatlakozott országok összterületét és lakosságának számát (ezer főben), valamint ez alatt, a 2004-ben csatlakozott országok és a nem csatlakozott európai országokra ugyanezeket az adatokat! A megoldás ne függjön az adatok rendezettségétől! Az eredmény egy részét mutatja az alábbi kép.

|                       | terület | lakossár |  |
|-----------------------|---------|----------|--|
| Korábban csatlakozott | 3227855 |          |  |
| 2004-ben csatlakozott | 738577  |          |  |
| Nem eu-tag            |         |          |  |

Ma még Európa számos országában nemzeti fizetőeszközt használnak. Ezek között az átváltási szorzó folyamatosan változik. A következő feladatok egy olyan átszámító tábla elkészítésére vezetnek, amelyben az euróhoz viszonyított érték alapján adjuk meg, hogy egy adott menynyiségű fizetőeszköz mennyinek felel meg egy másik pénznemben kifejezve.

- c) Hozzon létre egy új munkalapot pénzváltó néven!
- d) Szűréssel adja meg azon országok nevét, pénznemét, és a váltás értékét, amelyeknek nem euró (EUR) a pénzneme! Az eredményt a pénzváltó munkalapra az Al-es cellától kezdődően helyezze el, ország, pénznem, váltás sorrendben! Az új táblázatnak is legyen fejlécsora (Al-ben az "ország" felirat legyen, Bl-ben "pénznem", Clben "váltás"). A pénzváltó munkalapon az adatok mellé írja – szükség esetén – a szűréshez szükséges segédadatokat!
- e) Készítse el az alábbi mintán látható átszámító táblát! A mintán szürke háttérrel szerepelnek azok az adatok, melyeket tetszőlegesen változtathatunk, félkövérrel jelenítjük meg a képlettel (függvénnyel) kiszámított értékeket. A táblázat forintot vált át euróra, illetve egy másik – választható – pénznemre.

| 8200 HUF | = 31,17871 EUR |
|----------|----------------|
|          | 18,39544 CYP   |

- f) Mindkét munkalapon az oszlopok szélességét állítsa be úgy, hogy az adatok elférjenek az egyes cellákban (olvashatóak legyenek), de nyomtatáskor egy-egy oldalra elférjen munkája! Az összetartozó adatok jelölésére használjon szegélyezést, a szöveges feliratok kiemelésére vastagabb szegélyezést – erre láthat példát a b) részfeladat mintáján –. A pénzváltó munkalap számítását formázza az e) részfeladat mintája alapján!
- g) Készítsen külön munkalapra egy diagramot a b) részfeladatban kiszámított adatok szemléltetésére, amelyen bemutatható, hogy a terület, illetve a lakosság milyen arányban oszlik meg a három kategória 2004-ben, 2004 előtt és nem csatlakozott országok– között, és az is leolvasható, hogy a területarányok mennyire térnek el a la-

kosságarányoktól! (A diagramról leolvasható például, hogy Európa területének és lakosságának hány százaléka lett az Európai Unió része, és területét vagy lakosságát tekintve kapunk-e nagyobb arányt.)

15 pont

## **3.** Európai Unió gazdaságföldrajzi adatainak elemzése

Z Az alábbi feladatokban a választ – ha a feladat szövegében nem szerepel – a feladat után zárójelben megadott néven mentse!

- a) Hozzon létre adatbázist Unio néven! Töltse be (importálja) az Európai Unióról szóló adatokat tartalmazó eu.txt fájlt (tabulátorokkal tagolt szövegfájl, ahol az első sor tartalmazza a mezőneveket)! Az adattáblát mentse Eu néven! Töltse be a Föld országainak néhány adatát tartalmazó fold.txt fájlt is ugyanebbe az adatbázisba és mentse Fold néven az adattáblát!
- b) Adja meg az Unió területét, valamint lakosságának számát ezer főben! (osszesites)
- c) Adja meg, hogy az egyes tagállamokban hány fiatalkorú, munkaképes korú illetve időskorú van! (A lakosság számából és a megadott százalékértékekből számítható.) A lekérdezésben jelenítse meg az ország nevét, fővárosát, terültét, lakosságának számát és a három számított értéket! (fo\_koronkent)
- d) Bővítse az Eu táblát egy mezővel, melyben az egyes országok népsűrűségét lehet kiszámolni, majd készítsen frissítő lekérdezést, mely a rendelkezésre álló adatokból kiszámítja a tagállamok népsűrűségét! A terület  $km^2$ -ben, a lakosság *ezer fő*ben van megadva, az eredmény *fő/km<sup>2</sup>* legyen! (*nepsuruseg*)
- e) Adja meg azon országok nevét és egy főre jutó GDP adatát, amelyeknek az egy főre jutó GDP értéke nagyobb, mint Magyarországé! A feladat megoldásához használhat segédlekérdezéseket. (*jobb\_gdp*)
- f) Készítsen lekérdezést, melyben kilistázza a Föld országai közül azokat az országokat, földrész és főváros feltüntetésével, amelyeknek területe vagy lakossága nagyobb, mint az Európai Unió összterülete vagy lakossága! (nagyobbak)
- g) Készítsen jelentést az Európai Unió országairól, feltüntetve az ország nevét, fővárosát, területét, továbbá hogy Európa mely részén található (égtáj) és a csatlakozás évét! Az adatokat csoportosítsa a csatlakozás éve, ezen belül égtáj szerint! A csatlakozás évére vonatkozóan jelenítse meg a területek összegét és rendezze a kiírást az országok neve szerint ábécérendben! Adja a jelentésnek az "Európai Unió" címet, mely az első oldal közepén jelenik meg!
- h) Hozzon létre egy táblát GDP néven, melyben az Európai Unió országai és 2002-es évi GDP értékei szerepelnek, valamint egy "ev" nevű mezőt, amelybe minden esetben 2002 kerül! A lekérdezést mentse gdp\_adatok néven!
- i) Adjon a GDP táblához egyedi azonosítót, és állítsa be kulcsként!
- **j)** Készítsen űrlapot a *GDP* táblához, hogy évről évre bővíteni lehessen az aktuális adatokkal! (*GDP*)
- **k)** Az űrlapon állítsa át az ország nevének beviteli helyét legördülő lista típusúra, melynek adatait az *Unio* táblából vegye!

30 pont

## 4. Személyazonosító jel

Az ország állampolgárainak van egyedi azonosítójuk. Ez a személyazonosító jel. Az 1997. január 1-je után születetteknél ez a következőképpen néz ki.

| ( | A személyazonosító jel 11 jegyű.<br>Az első jegy a személy nemét jelöli, az alábbi táblázat alapján. |                   |                                   |    |  |  |  |  |
|---|----------------------------------------------------------------------------------------------------|-------------------|-----------------------------------|----|--|--|--|--|
|   | 1997. január 1. és 1                                                                                 | 999. december 31. | 1999. december 31. után született |    |  |  |  |  |
|   | között sz                                                                                            | zületett          |                                   |    |  |  |  |  |
|   | férfi                                                                                                | nő                | férfi                             | nő |  |  |  |  |
|   | 1                                                                                                    | 2                 | 3                                 | 4  |  |  |  |  |
|   | A 2-7 számjegyek a születési év utolsó két jegyét, a születési hónapot és napot                      |                   |                                   |    |  |  |  |  |
|   | tartalmazza.                                                                                         |                   |                                   |    |  |  |  |  |
|   | A 8–10 számiegyek az azonos napon születettek születési sorszáma                                     |                   |                                   |    |  |  |  |  |

A 11. jegy az első tíz jegyből képzett ellenőrző szám.

Írjon olyan programot, amely végrehajtja az alábbi utasításokat!

- a) Kérje be egy személyazonosító jel első 10 jegyét!
- **b)** Írassa ki a képernyőre, a személyazonosító jel alapján, hogy az adott személy férfi vagy nő!
- c) Írassa ki a képernyőre, az adott személy születési sorszámát!
- **d)** Írassa ki a képernyőre, hogy hányadik születésnapja van ebben az évben a személynek!
- e) Kérjen be egy másik személyazonosító jelet is! (Szintén csak az első 10 jegyét!)
- f) Határozza meg, a két beadott személyazonosító jel alapján, hogy melyik személy idősebb! (Ha két ember ugyanakkor született, akkor a 8–10. jegy alapján döntse el, melyik az idősebb!) Az eredményt a képernyőn jelenítse meg!
- **g)** Mennyi a különbség a születési éveik között? Figyeljen a 1999. dec. 31. után születettekre is! Az eredményt írassa ki a képernyőre!
- h) A másodikként beadott személyazonosító jelből, számítsa ki a 11. jegyet és írassa ki a képernyőre a teljes személyazonosító jelet. A számítás a következő szabály alapján működik.

A első tíz számjegy mindegyikét szorozzuk meg egy számmal. Mégpedig a 10. helyen állót eggyel, a 9. helyen állót kettővel és így tovább. Az így kapott szorzatokat adjuk össze. A kapott összeget osszuk el tizeneggyel. Az osztás maradéka lesz a 11. jegy.

Kivéve, ha a maradék 10. Mert ekkor azt a születési sorszámot nem adják ki. Ebben az esetben írja ki, hogy hibás a születési sorszám!

i) Mindkét korábban beadott személyazonosító jel első 10 jegyét írja a szemszam.txt fájlba!

45 pont